## Для регистрации в ЭБС Юрайт

1 Набрать русским шрифтом ЭБС Юрайт

2. Выбрать графу Регистрация

3. Выбрать тип учетной записи

4. Заполнить все необходимые поля.

5. Нажать регистрация.

6. Для пользования с удаленных компьютеров войти в личный кабинет, используя свой логин-пароль.